# Calcolo del C stoccato e la sua variazione nel buffer di 1km del fiume Brenta nei comuni di interesse tra il 2006 e il 2020, usando il modulo di InVEST Carbon Storage and Sequestration

Installare Invest e i dataset connessi (<u>https://naturalcapitalproject.stanford.edu/invest/</u>). Il software aperto presenta una finestra con elencati tutti i modelli disponibili, quello che interessa a noi si chiama "Carbon storage and sequestration".

File Edit View Window About

### ♠InVEST

| Annual Water Yield               | RouteDEM                           |
|----------------------------------|------------------------------------|
| Carbon Storage and Sequestration | Scenario Generator: Proximity Bas  |
| Coastal Blue Carbon Preprocessor | Scenic Quality                     |
| Coastal Blue Carbon              | Seasonal Water Yield               |
| Coastal Vulnerability            | Sediment Delivery Ratio            |
| Crop Pollination                 | Urban Cooling                      |
| Crop Production: Percentile      | Urban Flood Risk Mitigation        |
| Crop Production: Regression      | Urban Nature Access                |
| DelineateIt                      | Urban Stormwater Retention         |
| Forest Carbon Edge Effect        | Visitation: Recreation and Tourism |
| Habitat Quality                  | Wave Energy Production             |
| Habitat Risk Assessment          | Wind Energy Production             |
| Nutrient Delivery Ratio          |                                    |

### Apriamo Carbon storage and sequestration

L'interfaccia, come si vede, è molto intuitiva.

- 0 ×

| File Edit View Window About                      |                                                          |                                                                 |
|--------------------------------------------------|----------------------------------------------------------|-----------------------------------------------------------------|
| <b>♠InVEST</b>                                   | $\blacksquare$ Carbon Storage and Sequestration $\times$ | ¢                                                               |
| Setup >                                          | Workspace                                                | ticaMasterMia\ESInvestCarbon\ESInvestCarbon\Investworkspace     |
| Log >                                            | File Suffix (optional)                                   | 0 text                                                          |
| Save as User's Guide  Frequently Asked Questions | Current LULC                                             | ● stCarbon\LULCrecovery\LULCrecovery\2007Boscochiesanuova.tif ✓ |
|                                                  | Carbon Pools                                             | i\ESInvestCarbon\LULCrecovery\LULCrecovery\cpoolsbosco2.csv 🗸   |
|                                                  | Calculate Sequestration                                  |                                                                 |
|                                                  | Future LULC                                              | ● stCarbon\LULCrecovery\LULCrecovery\2015Boscochiesanuova.tif ✔ |
|                                                  | REDD Scenario Analysis (optional)                        |                                                                 |
|                                                  | REDD LULC                                                | 0 raster                                                        |
|                                                  | Run Valuation Model (optional)                           |                                                                 |
|                                                  | Current LULC Year                                        | <ul> <li>● 2007</li> </ul>                                      |
|                                                  | Future LULC Year                                         | <ul> <li>● 2015</li> </ul>                                      |
|                                                  | Price Of Carbon (currency units/t)                       |                                                                 |
|                                                  | Annual Market Discount Rate                              | 0.7                                                             |
| Model complete Open Workspace                    | Annual Price Change                                      | • • • • • • • • • • • • • • • • • • • •                         |
| Run                                              |                                                          |                                                                 |

invest-workbench

Il primo campo ci permette di impostare il workspace del nostro progetto, in questo caso ho creato una cartella chiamata "carbon\_workspace". Ricordate è buona prassi, quando si creano nuovi percorsi, di non utilizzare mai gli spazi ma di utilizzare l'underscore \_

Il secondo campo, opzionale, ci permette di aggiungere un suffisso automatico agli output che andremo a generare, es "\_res". Questa opzione ci permetterà di distinguere i dati di partenza da quelli elaborati, anche se sarebbe preferibile dividere questi dati in cartelle diverse, es. cartella DATI e cartella OUTPUT

Il secondo modulo del tool ci permette di impostare i dati di partenza per l'analisi dello stoccaggio del carbonio. In questo caso andremo anche a spuntare il successivo modulo "calculate sequestration". Se si spunta REDD (non spuntare per questa simulazione) viene creato uno scenario aggiuntivo sulla base del modello REDD (Reducing Emissions from Forest Degradation and Deforestation). Andremo invece ad utilizzare anche il modulo di valutazione economica

Successivamente ci viene chiesto di impostare i dati di partenza, più precisamente un RASTER del Land Cover. Dove possiamo trovare i dati della copertura del suolo per i comuni del Veneto? Semplice: nel geoportale regionale.

Connettersi al geoportale del Veneto: https://idt2.regione.veneto.it/

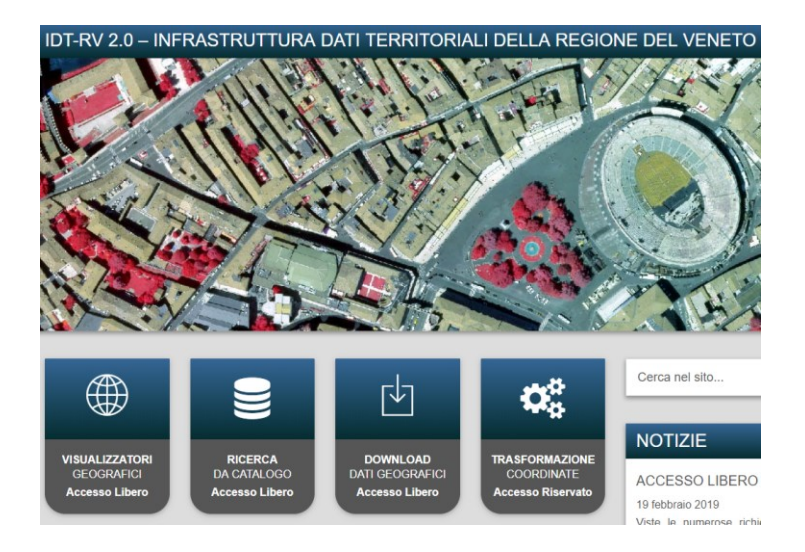

La copertura del suolo nel geoportale si può trovare con: ricerca da catalogo => c05 Suolo e sottosuolo => c0506 uso del SUOLO, per i comuni di interesse, sia del 2006 (Titolo: Banca Dati della Copertura del Suolo della Regione Veneto) che del 2020 (Titolo: Banca dati della Carta della Copertura del Suolo aggiornamento 2020)

NB: può essere che il SR dei dati scaricati dal geoportale non venga letto correttamente da QGIS, in caso impostare il SR dei layer scaricati come 3003 con tasto destro  $\rightarrow$  proprietà  $\rightarrow$  sorgente, assicurarsi che sia impostato EPSG: 3003 – Monte Mario / Italy zone 1, in caso contrario impostarlo. Assicurarsi anche che progetto abbia questo SR.

| IDT Regione Ve                                                  | neto                                           |                                                                                                    |              |            |            |       |
|-----------------------------------------------------------------|------------------------------------------------|----------------------------------------------------------------------------------------------------|--------------|------------|------------|-------|
| Guid: r_veneto:c0506111                                         | _CC\$2007SPLUS                                 |                                                                                                    |              |            |            |       |
| Titolo: Approfondim                                             | ento tematico                                  | della Carta di Copertura del Suolo (CCS 2007 versione stanc                                                  | lard Pl      | LUS)       |            |       |
| Descrizione: Approfondiment<br>attendibilita' tematica e la pre | o tematico della Banc<br>cisione geometrica de | a Dati della Copertura del Suolo della Regione Veneto del 2007 in formato vettoriale. Rispe<br>ella classe 1 | tto alla pri | ma edizion | ne (c0506) | 021_C |
| 01                                                              |                                                | Apri                                                                                                    |              | Down       | load       |       |
| PU .                                                            |                                                | Download del Layer ritagliato per Comune o Provincia                                                         |              |            |            | ×     |
| IDT Regione Ve                                                  | Elenco Province                                |                                                                                                    |              |            |            |       |
| Guid: r_veneto:c050612                                          | Elenco Comuni                                  |                                                                                                    |              |            |            |       |
| Titolo: Banca dati                                              |                                                |                                                                                                    |              |            |            | •     |
| Descrizione: Seconda edizi                                      |                                                |                                                                                                    |              |            |            |       |
|                                                                 |                                                |                                                                                                    |              |            |            |       |
| <b>N</b>                                                        |                                                |                                                                                                    | Down         | load       | Annuli     | la    |

Salvate i dati nella cartella inputdata.

I dati scaricati dal geoportale tuttavia sono in formato vettoriale ed Invest richiede invece dati raster. Come fare dunque? Dobbiamo trasformare i dati da vettoriali a raster (impostare risoluzione pixel in uscita **30m**, questo per comodità per rendere il geoprocesso più leggero, naturalmente risoluzione in uscita influisce molto sul risultato, quindi in caso settare risoluzione ottimale per questo tipo di dato che potrebbe essere 5-10m).

Per la preparazione dei dati di input e la successiva visualizzazione degli output andiamo ad usare QGIS:

**Aprire QGIS** => abilitare la barra di strumenti di processing in alto. Carichiamo le 2 LULC del 2006 e del 2020 nel buffer, quelle non dissolte.

Dal modulo "ricerca" degli strumenti di processing cercare la funzione "rasterize o rasterizza" di GDAL, che ci permette appunto di rasterizzare un dato vettoriale.

Input: il lulc nel buffer del 2006 e del 2020

Field: è il campo che attribuisce il valore al raster, ovvero il campo che avrà ogni pixel. Nel nostro caso andremo a scegliere il 2 livello di landcover (lc\_ii\_lvl) (vedi immagine della classificazione alla fine di questo documento per la descrizione della legenda). In ogni caso controllate sempre la tabella di attributi dello layer di partenza per capire bene quale campo vi serve per creare il raster.

|                                                                                        | Strumenti di Processing |                      |   |
|----------------------------------------------------------------------------------------|-------------------------|----------------------|---|
| 🞗 Rasterizza (da vettore a raster)                                                     |                         |                      | > |
| Parametri Log                                                                          |                         |                      |   |
| Raster in ingresso                                                                     |                         |                      |   |
| CO506121_CCS2012S [EPSG:3003]                                                          |                         | 🦻                    |   |
| Solo elementi selezionati                                                              |                         |                      |   |
| Field to use for a burn-in value [optional]                                            |                         |                      |   |
| 123 LC_III_LVL                                                                         |                         | -                    |   |
| A fixed value to burn [opzionale]                                                      |                         |                      |   |
| 0,00000                                                                                |                         |                      |   |
| Output raster size units                                                               |                         |                      |   |
| Georeferenced units                                                                    |                         | •                    |   |
| Width/Horizontal resolution                                                            |                         |                      |   |
| 30,000000                                                                              |                         |                      |   |
| Height/Vertical resolution                                                             |                         |                      |   |
| 30,000000                                                                              |                         |                      |   |
| Estensione risultato (xmin, xmax, ymin, ymax)                                          |                         |                      |   |
| 1729219.6700115157,1749821.3500115164,5150132.7200429905,5173663.300042989 [EPSG:3003] |                         |                      | Ч |
| Scegli il valore da attribuire in uscita alle bande nulle [opzionale]                  | Select Extent           | ×                    |   |
| -9999,000000                                                                           | Use extent from         |                      |   |
| ▼ Parametri avanzati                                                                   | CO506111_CCS200         | 7SPLUS [EPSG:3003] 🔻 |   |
| Opzioni di creazione aggiuntive [optional]                                             |                         | OK Annulla           |   |
| Profilo Predefinito                                                                    |                         |                      | _ |

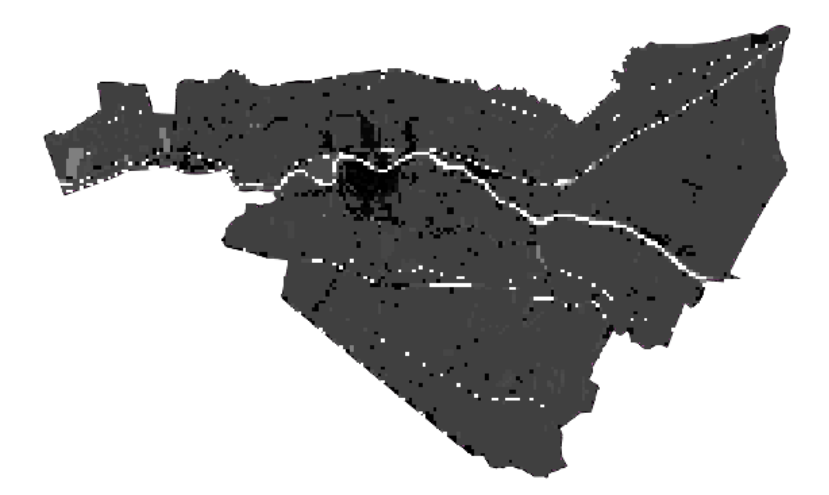

N.B. Invest vuole un raster con impostato un SR metrico, in questo caso stiamo usando il 3003. Nella produzione del secondo raster usare l'estensione del primo raster creato, in modo da essere sicuri di dare in pasto a InVEST 2 raster con la stessa estensione

N.B.2: la tabella dei serbatoi di carbonio che andiamo a creare deve avere tutti i valori dei pixel (quindi le classi di LULC) presenti nei due raster, se no da errore. Per verificare ciò si può usare il geoprocesso rapporto sui valori univoci di un raster e confrontare i risultati per i due raster.

A questo punto torniamo al modulo Invest e andiamo a compilare correttamente il campo coi dati di partenza.

### Definizione dei parametri per il calcolo del carbonio stoccato e sequestrato e la creazione della tabella dei serbatoi:

Il dato richiesto è un file in formato CSV contente tutte le classi dei raster che abbiamo creato con le relative informazioni sul carbonio a seconda del tipo di copertura del suolo che si ha e deve essere impostato come la tabella seguente:

- 2. Carbon pools (required): A table of LULC classes, containing data on carbon stored in each of the four fundamental pools for each LULC class. If information on some carbon pools is not available, pools can be estimated from other pools, or omitted by leaving all values for the pool equal to 0. For notes on calculating standard deviation for the uncertainty model, see the Appendix for data sources for carbon stocks.
  - (a) lucode: an integer landcover code that corresponds to an entry in the LULC map. There must be at least a corresponding lucode entry for every unique value in the landcover maps.
  - (b) c\_above: carbon density in aboveground mass (Mg/Ha)
  - (c) c\_below: carbon density in belowground mass (Mg/Ha)
  - (d) c\_soil: carbon density in soil (Mg/Ha)
  - (e) c\_dead: carbon density in dead mass (Mg/Ha)

*Example:* Hypothetical study with five LULC classes. Class 1 (Forest) contains the most carbon in all pools. In this example, carbon stored in above- and below-ground biomass differs strongly among land use classes, but carbon stored in soil varies less dramatically.

| lucode | LULC_name         | C_above | C_below | C_soil | C_dead |
|--------|-------------------|---------|---------|--------|--------|
| 1      | Forest            | 140     | 70      | 35     | 12     |
| 2      | Coffee            | 65      | 40      | 25     | 6      |
| 3      | Pasture/grass     | 15      | 35      | 30     | 4      |
| 4      | Shrub/undergrowth | 30      | 30      | 30     | 13     |
| 5      | Open/urban        | 5       | 5       | 15     | 2      |

### NB: è necessario che tutte le classi del raster LULC (in questo caso tutte le classi univoche del 2006 e del 2020) siano rappresentate nella tabella carbon pool.

I dati da inserire in realtà sono frutto di ricerca bibliografica o di lavoro di campo e non devono essere assegnati casualmente.

Un modo semplice per compilare la suddetta tabella è quello di andare nella directory contenente il dato di partenza (ovvero lo shapefile del landcover nel buffer) e aprire la tabella .DBF dello shp in Excel salvandolo in formato Excel, oppure esportare il geopackage in formato excel in QGIS.

# N.B. Attenzione a non modificare MAI direttamente la tabella dbf con excel, rischiate di corrompere lo shapefile.

Una volta aperto il nostro file Excel, ci ritroviamo con una tabella con un record per ogni area del nostro raster, dobbiamo dunque crearci una tabella con valori univoci e lo possiamo fare sempre da Excel con la funzione "Rimuovi duplicati" (Dati=> Rimuovi duplicati). Per il nome della LULC ridurre ed eliminare tutti i caratteri particolari e i segni di punteggiatura. Dopo aver fatto questo passaggio ci ritroviamo con una tabella con valori univoci e possiamo andare ad aggiungere le quattro colonne che ci interessano: C\_above, C\_below, C\_soil, C\_dead; colonne che verranno compilate con valori dati dalla bibliografia a riguardo<sup>1</sup>.

<sup>&</sup>lt;sup>1</sup> Guardare a tal proposito il manuale utente di Invest

| LULC | LULC_NAME                                                                           | C_ABOVE C | BELOW C | SOIL | C_DEAD |  |
|------|-------------------------------------------------------------------------------------|-----------|---------|------|--------|--|
|      | 111 Centro città con uso misto, tessuto urbano continuo molto denso                 | 0         | 0       | 0    | 0      |  |
|      | 112 Tessuto urbano discontinuo denso con uso misto (Sup. Art. 50%-80%)              | 0         | 0       | 0    | 0      |  |
|      | 121 Strutture socio sanitarie (ospedali e case di cura)                             | 0         | 0       | 0    | 0      |  |
|      | 113 Ville Venete                                                                    | 0         | 0       | 0    | 0      |  |
|      | 122 Aree adibite a parcheggio                                                       | 0         | 0       | 0    | 0      |  |
|      | 133 Cantieri e spazi in costruzione e scavi                                         | 0         | 0       | 0    | 0      |  |
|      | 134 Aree in trasformazione                                                          | 0         | 0       | 0    | 0      |  |
|      | 141 Parchi urbani                                                                   | 20        | 0       | 20   | 0      |  |
|      | 142 Aree sportive (Calcio, atletica, tennis, ecc.).                                 | 0         | 0       | 0    | 0      |  |
|      | 211 Mais in aree non irrigue                                                        | 0         | 0       | 25   | 0      |  |
|      | 212 Terreni arabili in aree irrigue                                                 | 0         | 0       | 30   | 0      |  |
|      | 221 Vigneti                                                                         | 20        | 0       | 10   | 0      |  |
|      | 222 Frutteti                                                                        | 20        | 0       | 20   | 0      |  |
|      | 224 Altre colture permanenti                                                        | 0         | 0       | 30   | 0      |  |
|      | 231 Superfici a copertura erbacea: graminacee non soggette a rotazione              | 35        | 0       | 45   | 0      |  |
|      | 232 Superfici a prato permanente ad inerbimento spontaneo, comunemente non lavorata | 20        | 0       | 40   | 0      |  |
|      | 242 Sistemi colturali e particellari complessi                                      | 50        | 0       | 60   | 0      |  |
|      | 311 Bosco di latifoglie                                                             | 75        | 0       | 20   | 0      |  |
|      | 321 Pascoli diversi                                                                 | 30        | 0       | 20   | 0      |  |
|      | 411 Ambienti umidi fluviali                                                         | 0         | 0       | 0    | 0      |  |
|      | 511 Fiumi, torrenti e fossi                                                         | 0         | 0       | 0    | 0      |  |
|      | 512 Bacini senza manifeste utilizzazione produttive                                 | 0         | 0       | 0    | 0      |  |
|      |                                                                                     |           |         |      |        |  |
|      |                                                                                     |           |         |      |        |  |

# Nel pdf databasecarb trovate il materiale da poter utilizzare per ricavare i valori da attribuire ad ogni classe di uso del suolo.

In QGIS, una volta sistemata la tabella in excel, salvarla come c\_database e convertirla in csv utilizzando **il plugin spreadsheet layer**: caricare excel con layer  $\rightarrow$  aggiungi layer  $\rightarrow$  spreadsheet layer, luclcode (integer), nome uso del suolo come string, gli altri valori dei carbon pools come real. Dare ok. Tasto destro sulla tabella, esporta  $\rightarrow$  salva con nome, salvare come csv e nome c\_database. Provare ad aprire il csv con blocconote/excel ed eventualmente correggere eventuali problemi (spazi tra le virgole, ecc.).

#### Caricare il csv appena creato nel modulo carbon

In Valuation model inserire: Price/metric ton of carbon: 80 Annual market discount rate: 7%, ovvero inserire 0.7 Annual price change: 0

...e far partire la simulazione!

#### Una volta completata apprezzare i risultati nella cartella e con QGIS.

#### Model results:

- **report.html:** This file presents a summary of all data computed by the model. It also includes descriptions of all other output files produced by the model, so it is a good place to begin exploring and understanding model results. Because this is an HTML file, it can be opened with any web browser.
- **Parameter log**: Each time the model is run, a text (.txt) file will appear in the *Output* folder. The file will list the parameter values for that run and will be named according to the service, the date and time, and the suffix.
- tot\_c\_cur/tot\_c\_fut/tot\_c\_redd: These raster shows the amount of carbon currently stored in Mg in each grid cell. It is a sum of all of the carbon pools provided by the biophysical table.
- delta\_cur\_fut/delta\_cur\_redd: This raster is a map of the difference in carbon stored between the future/redd landscape and the current landscape. The values are in Mg per grid cell. In this map some values may be negative and some positive. Positive values indicate sequestered carbon, whereas negative values indicate carbon that was lost.
- **npv\_fut/npv\_redd:** This file maps the economic value of carbon sequestered between the current and the future/redd landscape dates. The units are in currency per grid cell.

- · Data file names should not have spaces (e.g., a raster file should be named 'landuse' rather than 'land use').
- If using ESRI GRID format rasters, their dataset names cannot be longer than 13 characters and the first character cannot be a number. TIFF and IMG rasters do not have the length limitation.
- Spatial data should be projected, and all input data for a given tool should be in the same projection. If your data
  is not projected InVEST will often give incorrect results.
- While the InVEST 3.0 models are now very memory-efficient, the amount of time that it takes to run the models
  is still affected by the size of the input datasets. If the area of interest is large and/or uses rasters with small cell
  size, this will increase both the memory usage and time that it takes to run the model. If they are too large, a
  memory error will occur. If this happens, try reducing the size of your area of interest, or using coarser-resolution
  input data.
- For Coastal Protection, results will be calculated on selections in tables and feature classes. If you are setting
  the model to read layers and tables from your ArcGIS document rather than from the c-drive, make sure to clear
  any selections unless you wish to run your model on the selection.
- Running the models with the input data files open in another program can cause errors. Ensure that the data files
  are not in use by another program to prevent data locking.
- Regional and Language options: Some language settings cause errors while running the models. For example
  settings which use coma (,) for decimals instead of period (.) cause errors in the models. To solve this change
  the regional settings to English.
- As the models are run, it may be necessary to change values in the input tables. This can happen within ArcGIS
  or in an external program. Depending on the format of tables used (dbf or mdb is recommended) you will need
  an appropriate software program to edit tables. To edit tables within ArcGIS, you need to start an edit session
  (from the editor toolbar) and select the workspace (folder or database) that contains your data. After editing you
  must save your changes and stop the edit session.
- Some models require specific naming guidelines for data files (e.g., Biodiversity model) and field (column)
  names, which are defined in the User Guide chapter for each model. Follow these carefully to ensure your
  dataset is valid.
- · Remember to use the sample datasets as a guide to format your data.

| LIVELLO 1        | LIVELLO 2                       | LIVELLO 3                                            |  |
|------------------|---------------------------------|------------------------------------------------------|--|
|                  | 11 Tessuto urbano               | 111 - Tessuto urbano continuo                        |  |
|                  | 1.1 Tessuto urbano              | 112 - Tessuto urbano discontinuo                     |  |
|                  | 4.011.02.1.4.1.1                | 121 - Unità industriali o commerciali                |  |
|                  | 1.2 Unita industriali           | 122 - Reti di strade e binari e territori associati  |  |
|                  | trasporto                       | 123 - Aree portuali                                  |  |
| 1 Superfici      |                                 | 124 - Aeroporti                                      |  |
| artificiali      | 1.3 Miniere,                    | 131 - Luoghi di estrazioni di minerali               |  |
|                  | discariche e luoghi             | 132 - Discariche                                     |  |
|                  | di costruzione                  | 133 - Luoghi di costruzione                          |  |
|                  | 1.4 aree con                    | 141 - Aree di verde urbano                           |  |
|                  | artificiale                     | 142 - Strutture di sport e tempo libero              |  |
|                  |                                 | 211 - Seminativi non irrigati                        |  |
|                  | 2.1 Seminativi                  | 212 - Suolo permanentemente irrigato                 |  |
|                  |                                 | 213 - Risaie                                         |  |
|                  | 2.2.6.1                         | 221 - Vigneti                                        |  |
|                  | 2.2 Colture                     | 222 - Frutteti e frutti minori                       |  |
| 2 Aree agricole  | permanenti                      | 223 - Oliveti                                        |  |
|                  | 2.3 Pascoli                     | 231 - Pascoli                                        |  |
|                  |                                 | 241 - Colture annuali associate a colture permanenti |  |
|                  | 2.4 Aree agricole<br>eterogenee | 242 - Coltivazione complessa                         |  |
|                  |                                 | 243 - Suoli principalmente occupati dall'agricoltura |  |
|                  |                                 | 244 - Aree di agro-selvicoltura                      |  |
|                  |                                 | 311 - Foreste a latifoglie                           |  |
|                  | 3.1 Foreste                     | 312 - Foreste a conifere                             |  |
|                  |                                 | 313 - Foreste miste                                  |  |
|                  | 2.2.4                           | 321 - Prateria naturale                              |  |
|                  | 3.2 Associazione di             | 322 - Lande e brugheria                              |  |
| 3 Foreste e aree | erbacea e/o arbusti             | 323 - Vegetazione sclerofila                         |  |
| semi naturali    |                                 | 324 - Transizione suolo boscoso/arbusti              |  |
|                  |                                 | 331 - Spiagge, dune e piani di sabbia                |  |
|                  | 3.3 Spazi aperti con            | 332 - Roccia nuda                                    |  |
|                  | poca o nessuna                  | 333 - Aree scarsamente vegetate                      |  |
|                  | vegetazione                     | 334 - Aree bruciate                                  |  |
|                  |                                 | 335 - Ghiacciai e nevi perenni                       |  |
|                  | 4.1 Terre umide                 | 411 - Paludi interne                                 |  |
|                  | interne                         | 412 - Torbiere                                       |  |
| 4 Terre umide    | 4.2 Terre umide costiere        | 421 - Paludi di sale                                 |  |
|                  |                                 | 422 - Saline                                         |  |
|                  |                                 | 423 - Piani intertidali                              |  |
|                  | 51 Acque interne                | 511 - Corsi d'acqua                                  |  |
| 5 Corpi d'acqua  |                                 | 512 - Corpi d'acqua                                  |  |
|                  | 5.2 Acque marine                | 521 - Lagune costiere                                |  |
|                  |                                 | 522 - Estuari                                        |  |
|                  |                                 | 523 - Mare                                           |  |